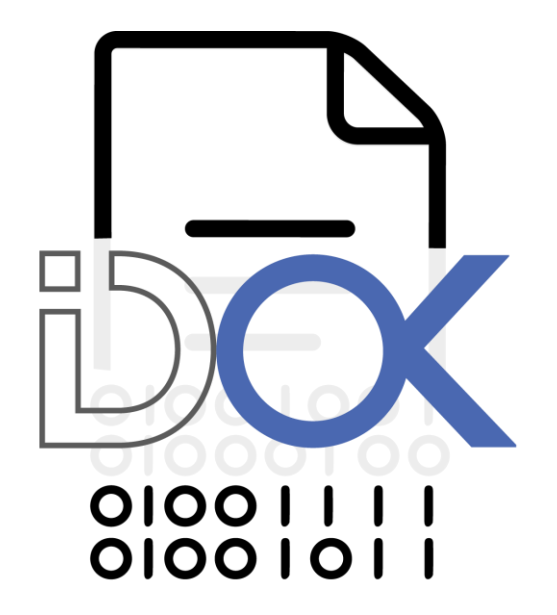

# MANUAL USO OCSP

Resumen Ejemplo de uso del servicio OCSP para certificados de Firma Electrónica Avanzada de IDOK.

| 1. | Obj  | etivo                                      | 3 |
|----|------|--------------------------------------------|---|
| 2. | Rec  | uisitos                                    | 3 |
| 1  | L.1. | OpenSSL                                    | 3 |
| 1  | L.2. | Cadena de Certificación y certificado OCSP | 3 |
| 1  | L.3. | Certificados de prueba                     | 3 |
| 3. | Pro  | cedimiento                                 | 3 |
| 3  | 3.1. | Transformación de Certificados             | 3 |
| 3  | 8.2. | Consulta de un certificado vigente         | 3 |
| 3  | 3.3. | Consulta de un certificado Revocado        | 6 |

## 1. Objetivo

Detallar el uso del servicio OCSP para certificados de firma electrónica Avanzada de IDOK, junto con ejemplos de prueba.

### 2. Requisitos

### 1.1. OPENSSL

Para las pruebas se requiere el software OpenSSL (<u>https://www.openssl.org/</u>). En nuestro caso, usaremos una consola del software MinGW (<u>http://www.mingw.org/</u>) que es una versión minimalista de GNU para entornos Windows.

#### **1.2.** CADENA DE CERTIFICACIÓN Y CERTIFICADO OCSP

Para poder realizar la verificación de los certificados de pruebas, vamos a requerir los certificados de la cadena, el raíz (BPO IDOK ROOT CA) y el intermedio (CA FIRMA ELECTRÓNICA AVANZADA IDOK), los cuales se pueden obtener en la página de acceso público de la psc (<u>https://psc.idok.cl/</u>), en formato PEM. Adicionalmente se debe obtener el certificado para OCSP en la misma página (OCSP\_FEA).

#### **1.3.** CERTIFICADOS DE PRUEBA

Los certificados de usuario final de Firma Electrónica Avanzada que utilizaremos en esta prueba serán los incluidos en este directorio, uno vigente (test.pem) y otro revocado (testRev.pem).

### 3. Procedimiento

#### **3.1. TRANSFORMACIÓN DE CERTIFICADOS**

Si se requiere transformar los formatos de los certificados que se utilizarán, desde la extensión .crt a la extensión .pem se puede realizar con el siguiente comando em openssl:

Openssl x509 -in certificado.crt -out certificado.pem -outform PEM

Donde certificado.crt es el certificado original y certificado.pem el certificado en el nuevo formato.

#### **3.2.CONSULTA DE UN CERTIFICADO VIGENTE**

Utilizando la herramienta Openssl se debe ejecutar:

ocsp -issuer CA.pem -CAfile ROOT.pem -cert test.pem -VAfile OCSP.pem -req\_text -resp\_text - url <u>http://pki.idok.cl:8080/ejbca/publicweb/status/ocsp</u>

Dnde cada atributo significa:

| -issuer    | : el certificado de la CA que emitió el certificado a verificar. |
|------------|------------------------------------------------------------------|
| -CAfile    | : el certificado de la CA raíz.                                  |
| -cert      | : el certificado a verificar.                                    |
| -VAfile    | : el certificado que firma el servicio OCSP.                     |
| -req_text  | : se refiere a que mostrará en texto la solicitud.               |
| -resp_text | : especifica que muestre la respuesta en texto.                  |
| -url       | : la URL del servicio OCSP                                       |
|            |                                                                  |

El resultado obtenido es el siguiente:

| ♦ MINGW32/c/Ukes/Santiago/ocsp                                                                                                    | - | ×   |
|----------------------------------------------------------------------------------------------------|---|-----|
|                                                                                                    |   | ^   |
| openssl                                                                                                    |   |     |
| penSSL> ocsp -issuer CA.pem -CAfile ROOT.pem -cert test.pem -VAfile OCSP.pem -req_text -resp_text -url http://pki.idok.cl:8080/ejbca/publicweb/status/ocsp                                                                                                    |   |     |
| CSP Request Data:                                                                                                    |   |     |
| Version: 1 (0x0)                                                                                                    |   |     |
| Requestor List:                                                                                                    |   |     |
| Certificate ID:                                                                                                    |   |     |
| Hash Algorithm: sha1                                                                                                    |   |     |
| Issuer Name Hash: 698FCA176CF79EB7F21BC3087029629E32223733                                                                                                    |   |     |
| Issuer Key Hash: 7E879F0EF1F764D6B7BEE7EF1FADBAA426FCAC8F                                                                                                    |   |     |
| Serial Number: 362A77CEAF69045D                                                                                                    |   |     |
| Request Extensions:                                                                                                    |   |     |
| OCSP Nonce:                                                                                                    |   |     |
| 04103AD360D509BE92BE5629D5FD2D09BC88                                                                                                    |   |     |
| CSP Response Data:                                                                                                    |   |     |
| OCSP Response Status: successful (0x0)                                                                                                    |   |     |
| Response Type: Basic OCSP Response                                                                                                    |   |     |
| Version: 1 (0x0)                                                                                                    |   |     |
| Responder_113: C1C1484EBB6500(43)33062AC//D1EA000E30/E03                                                                                                    |   |     |
| Produced At: Uct 2 10:06:27 2017 GMI                                                                                                    |   |     |
| Kesponses:                                                                                                    |   |     |
| Lertificate ID:                                                                                                    |   |     |
| Hash Algoritami shal                                                                                                    |   |     |
| 155UEP Waller Hash: 030FLAT/0EF/2105306/029022252222535                                                                                                    |   |     |
| LSSUEF KEY RASH: /Co/9F0EFEF/04U00/DEE/EFEAUDAA420FCAC6F<br>Soafa Numbers /26/37256Ef604ED                                                                                                    |   |     |
| Serial Number, JOAN/ALAPOSOBJU                                                                                                    |   |     |
| This Undate: 0rt 2 18:06:27 2017 GMT                                                                                                    |   |     |
|                                                                                                    |   |     |
| Response Extensions:                                                                                                    |   |     |
| OCSP Nonce:                                                                                                    |   |     |
| 04103AD36005098E928E5629D5FD2D09BC88                                                                                                    |   |     |
| Signature Algorithm: Sha250wiIntKAlencrypTion                                                                                                    |   |     |
| 2b:b2:c1:9d:44:83:12:44:78:b7:c3:36:56:56:76:74:44:48:8b:21:                                                                                                    |   |     |
| a):81:C):da12/100:13):C2:08:83:68:09:104:39:133:40:42:50:                                                                                                    |   |     |
| D9:E0:91:33:04:/0:D0:4C:/0:93:E3:5E:01:90:/3:19:40:62:<br>C=:04:15:E0:C=:C=:04:06:CE::05:E0:04:E0:04:E0:05:E0:04:E0:05:E0:05:E0:04:E0:05:E0:05:E0:04:E0:05:E0:04:E0:05:E0:04:E0:05:E0:05:E0:05:E0:05:E0:05:E0:05:E0:05:E0:05:E0:05:E0:05:E0:05:E0:05:E0:05:E0:05:E0:05:E0:05:E0:05:E0:                                                                                                    |   |     |
| 04:94:15:01:30:41:42:40:41:10:32:20:04:90:90:100:100:100:100:                                                                                                    |   |     |
| 70.04.11.00.00.01.30.47.60.00.00.00.00.00.00.00.00.00.00.00.00.                                                                                                    |   |     |
| J, / J, UL, JJ, JO, EJ, CU, UJ, JJ, AU, 10, JA, P/, OJ, HA, HI, YE, OV.<br>A7, A7, 21, 41, 11, 42, -07, 20, 47, 46, 16, 17, 46, 56, 17, 46, 48, 17, 47, 40, 16, 16, 16, 16, 16, 16, 16, 16                                                                                                    |   |     |
| a <sup>3</sup> + 6, 7a - ai + 1a - 94 - 71 - 73 - 54 - 55 - 56 - 54 - 54 - 54 - 58 - 54 - 58 - 56 - 58 - 56 - 58 - 56 - 58 - 58                                                                                                    |   |     |
| 26-13-78-10-14.14.67-10-13.76-04-13-02-77-76-18-27-07-16-66-                                                                                                    |   |     |
| $d_{r+1}$ , $a_{r}$ , $d_{r+1}$ , $a_{r}$ , $d_{r+1}$ , $d_{r+1}$ , $d$ |   |     |
| b5 36 58 74 99 41 14 a0 44 43 93 54 11 37 ab bd 7a 94                                                                                                    |   |     |
| dd:f4:c5:ab:4c:7c:1a:c9:0f:52:be:20:86:ca:f4:f7:11:40:                                                                                                    |   |     |
| 39:ce:49:04:a3:7b:44:2c:81:ae:ae:93:f4:7b:15:7f:3f:c5:                                                                                                    |   |     |
| f0:f4:28:7b:e0:52:19:30:a3:b3:7d:26:40:ea:f2:a5:9a:fc:                                                                                                    |   |     |
| e6:a6:0f:2d:eb:25:3c:06:04:db:7f:78:d8:ea:7d:15:fd:68:                                                                                                    |   |     |
| f2:4b:21:cb:3a:ef:41:9c:3d:c6:65:88:71:e6:7a:e2:dc:f4:                                                                                                    |   |     |
| 76:5e:ee:32:6f:43:ff:f8:c1:4a:3e:36:19:e2:75:18:bc:b3:                                                                                                    |   |     |
| 93:b8:5b:0e:7f:13:02:d7:18:36:41:21:f0:a7:ed:c6:5b:72:                                                                                                    |   |     |
| 73:2a:84:52:b1:0f:50:76:27:b8:2a:52:83:5e:7b:ae:f2:f1:                                                                                                    |   |     |
| f6:ce:50:1d:c5:69:19:c3:30:5c:ab:80:c1:69:ec:c5:b0:bc:                                                                                                    |   |     |
| ae:c4:2c:05:e6:d2:b6:e0:f7:9c:8b:14:e8:1e:20:bc:6c:87:                                                                                                    |   |     |
| 57.8h.46.ee.42.4e.cd.ff.9f.8e.fe.52.73.18.h7.68.4d.2e.                                                                                                    |   | - U |

| MINGW32/c/Users/Santiago/ocsp                                                                                                    | - | ×  |
|----------------------------------------------------------------------------------------------------|---|----|
| Cert Status: good                                                                                                    |   | ~  |
| This Update: 0ct 2 10:06:27 2017 GMT                                                                                                    |   |    |
|                                                                                                    |   |    |
| Response Extensions.                                                                                                    |   |    |
| ACR None:                                                                                                    |   | a  |
|                                                                                                    |   |    |
|                                                                                                    |   |    |
| 2 Signature Auguri Itimi, Sinz Jowini, Santini Santini Sa                                                                                                    |   | 32 |
| 20.02.11.70.41.01.12.44.70.07.04.90.02.14.20.02.17.44.40.00.21.                                                                                                    |   | n  |
| b) ob (94) 5 - (64) 5 - (64) 5                                                                                                    |   |    |
| 6, (d) 15, (d), (d), (d), (d), (d), (d), (d), (d)                                                                                                    |   |    |
| 70 + 10 + 10 + 10 + 10 + 10 + 10 + 10 +                                                                                                    |   |    |
|                                                                                                    |   |    |
| 50, / 3, 40, 10 , 30, 621, 60, 60, 51, 51, 60, 70, 51, 40, 61, 76, 70, 77, 70, 70, 70, 70, 70, 70, 70, 70                                                                                                    |   |    |
| a3 · b5 · 7a · a4 · fa · da · fa · 17 · r3 · ba · b5 · b5 · 55 · b5 · 52 · b5 · b5 · b5                                                                                                    |   |    |
| 26.3 - 18 - 60.1 (h) - 51.1 - 31 32 03.1 - 27 03 03.1 - 27 03.1 - 03.1 - 03.1                                                                                                    |   |    |
|                                                                                                    |   |    |
| b5-36-58-72-9b-41-14-a0-41-41-32-3b-141-72-90-                                                                                                    |   |    |
| $d_1 + f_1 + c_1 + h_1 + d_2 + d_3 + h_1 + f_3 + f_3 $                                                                                                    |   |    |
| 30 (a) 37 (b) 47 (c) 131 (c) (c) 121 (c) (c) (c) (c) (c) (c) (c) (c) (c) (c)                                                                                                    |   |    |
| $f_0, f_1, g_2, m_3, g_1, g_2, g_1, g_2, g_1, g_1, g_2, g_1, g_2, g_3, f_2, g_3, g_4, g_1, g_2, g_1, g_1, g_2, g_1, g_1, g_1, g_1, g_1, g_1, g_1, g_1$                                                                                                    |   |    |
| a6-a6-6f-2d-ab-25-3-66-8d-db-7f-78-d8-aa-7d-15-6f-68-                                                                                                    |   |    |
| $f_{2}^{-}$ , $h_{1}^{-}$ , $f_{2}^{-}$ , $g_{1}^{-}$ , $g_{1}^{-}$ , $f_{2}^{-}$ , $f_{2}^{-}$ , $g_{2}^{-}$ , $d_{1}^{-}$ , $f_{2}^{-}$ , $g_{2}^{-}$ , $d_{1}^{-}$ , $f_{2}^{-}$ , $f_{2}^{-}$ , $f_{$ |   |    |
| 76-5a-ca-32-6F-43-FF-68-c1-4a-3a-36-19-c2-75-18-ba-                                                                                                    |   |    |
| 93-18-55-26-75-13-09-47-18-35-41-91-60-37-44-55-57-                                                                                                    |   |    |
| 73 · 2a · 84 · 52 · h1 · 46 · 56 · 76 · 77 · h8 · 2a · 52 · 83 · 5a · 76 · 2a · 52 · 41 · 2a · 52 · 41 · 46 · 56 · 76 · 76 · 76 · 76 · 76 · 76 · 7                                                                                                    |   |    |
| f5 - ca - 5a - 1d - c5 - i - 3a - 5c - i - 3a - 5c - i - 2a - 2a - 2a - 2a - 2a - 2a - 2a                                                                                                    |   |    |
|                                                                                                    |   |    |
| 57-0h-46-0a-(7)-0a-(7)-0a-(5)-(7)-18-(7)-(8-(4)-7)-                                                                                                    |   |    |
| c2 · 25 · 3a · 55 · 39 · c0 · 71 · ch · 60 · ha · 18 · 56 · 1d · d2 · 79 · 01 · 0d · h8 ·                                                                                                    |   |    |
| hh 58 49 - 6 - 36 - 76 - 11 - 6 - 73 - 72 - 10 - 87 - 46 - 73 - 72 - 74 -                                                                                                    |   |    |
| 0: f7: 5: 32 fc: 14: 15: dc: 0a: 10: 37: 5b: 0e: 2b: 98: 0a: 77: 2c:                                                                                                    |   |    |
| fd+d2:5f:00:5a:68:98:15:56:95:52:60:00:25:58:03:c1:c3:                                                                                                    |   |    |
| 0e+61+0a+40+41+78+8e+45+9a+1e+56+e8+55+5e+5e+a0+70+a0+                                                                                                    |   |    |
| 83·6r·f1·fa·f1·9r·32·12·6a·dr·9r·90·77·5d·e0·a3·fa·rd·                                                                                                    |   |    |
| 42·88·16·37·14·07·81·33                                                                                                    |   |    |
| Response verify OK                                                                                                    |   |    |
| test.new god                                                                                                    |   |    |
| This Indate: Oct 2 10:06:27 2017 GMT                                                                                                    |   |    |
|                                                                                                    |   |    |
|                                                                                                    |   |    |
|                                                                                                    |   |    |
|                                                                                                    |   |    |
|                                                                                                    |   |    |
|                                                                                                    |   |    |
|                                                                                                    |   |    |
|                                                                                                    |   |    |
|                                                                                                    |   |    |
|                                                                                                    |   |    |
|                                                                                                    |   |    |
|                                                                                                    |   | -  |
|                                                                                                    |   |    |
|                                                                                                    |   |    |
|                                                                                                    |   |    |
|                                                                                                    |   |    |
|                                                                                                    |   | ~  |
|                                                                                                    |   |    |

#### **3.3.C**ONSULTA DE UN CERTIFICADO REVOCADO

Utilizando la herramienta Openssl se debe ejecutar:

ocsp -issuer CA.pem -CAfile ROOT.pem -cert testRev.pem -VAfile OCSP.pem -req\_text - resp\_text -url <u>http://pki.idok.cl:8080/ejbca/publicweb/status/ocsp</u>

El resultado obtenido es el siguiente:

| ♦ MINGVI22/c/Users/Santiago/ocsp                                                                                                    | - 0 | ı × | <      |
|----------------------------------------------------------------------------------------------------|-----|-----|--------|
| Santiacos AUTIACO PC //oce                                                                                                    |     |     | ^      |
| antaugugututori c poup                                                                                                    |     |     |        |
| DoenSSL> ocsp -issuer CA.pem -CAfile ROOT.pem -cert testRev.pem -VAfile OCSP.pem -reg text -resp text -url http://pki.idok.cl:8080/eibca/publicweb/status/ocsp                                                                                                    |     |     |        |
| OCSP Request Data:                                                                                                    |     |     |        |
| Version: 1 (0x0)                                                                                                    |     |     |        |
| Requestor List:                                                                                                    |     |     |        |
| Certificate ID:                                                                                                    |     |     |        |
| Hash Algorithm: sha1                                                                                                    |     |     |        |
| Issuer Name Hash: 698FCA176CF79EB7F21BC3087029629E32223733                                                                                                    |     |     |        |
| Issuer Key Hash: 7E879F0EF1F764D687BEE7EF1FADBAA426FCAC8F                                                                                                    |     |     |        |
| Serial Number: 72BD8C6EAD825811                                                                                                    |     |     |        |
| Request Extensions:                                                                                                    |     |     |        |
| OCSP Nonce:                                                                                                    |     |     |        |
| 0410F61514A1656B9FFBF8D928546EE15A25                                                                                                    |     |     |        |
| OCSP Response Data:                                                                                                    |     |     |        |
| OCSP Response Status: successful (0x0)                                                                                                    |     |     |        |
| Kesponse Type: Basic OCSP Kesponse                                                                                                    |     |     |        |
|                                                                                                    |     |     |        |
| Responder 10: LILudadebosod(43)03002AL/UILA000E50/E03                                                                                                    |     |     |        |
| Produced AL: UCL 2 10:10:07 2017 GM                                                                                                    |     |     |        |
| Castificate ID:                                                                                                    |     |     |        |
| Hesh Japonither chai                                                                                                    |     |     |        |
| 1631 ALBOY LUM: 5164<br>Tecing Name Hach: 648Ef176/E79ER75218C3087029629E322233                                                                                                    |     |     |        |
| Toscian Kayi Hashi 758704765175267142050507420526522753                                                                                                    |     |     |        |
| Secial Number: 7280866F40825811                                                                                                    |     |     |        |
| Cert Status: revoked                                                                                                    |     |     |        |
| Revocation Time: Sep 29 21:07:07 2017 GMT                                                                                                    |     |     |        |
| Revocation Reason: unspecified (0x0)                                                                                                    |     |     |        |
| This Update: Oct 2 10:10:07 2017 GMT                                                                                                    |     |     |        |
| Response Extensions:                                                                                                    |     |     |        |
| OCSP Nonce:                                                                                                    |     |     |        |
| 0410F61514A1656B9FFBF8D928546EE15A25                                                                                                    |     |     |        |
| Signature Algorithm: sha256WithRSAEncryption                                                                                                    |     |     |        |
| 6d:7f:12:74:94:2e:01:4b:43:2e:26:61:e7:b2:c6:b0:c7:2e:                                                                                                    |     |     |        |
| 43:a1:30:34:c6:58:d2:47:93:74:59:9e:00:a6:58:29:cf:e7:                                                                                                    |     |     |        |
| 94:f6:44:a4:ab:d5:89:f8:3f:9c:cd:de:55:f0:15:0f:f5:ac:                                                                                                    |     |     |        |
| 73:19:e6:30:71:10:95:80:58:55:4c:6b:5c:87:d7:52:d0:e3:                                                                                                    |     |     |        |
| 81:3a:83:69:7/e:22:90:e9:23:65:65:65:65:65:65:65:65:65:65:65:65:65:                                                                                                    |     |     |        |
| C8:9C:31:88:C0:22:32:3C:34:85:C0:22:3C:34:10:01:12:35:09:C3:<br>b72(C:40:44:40:02) 20:4(C:72:32:24:45:C6:34:02) 20:4(C:72:02) 20:4(C:72:02) 20:4 |     |     |        |
| D/10C/40110160122/4116//231011C31101001051001931C/1001<br>Halon F8/402 - 4/47_0214-454/40_50-4/40_231-6-1-40_231-6-1-40_2                                                                                                    |     |     |        |
| DUL19:30:40:41:40:27:40:405:C1:90:001:C3:00:C01:40:300:001<br>1x:6x:45:65:6x:04:42:40:xx:7:00:xx:7:00:300:C01:40:300:001                                                                                                    |     |     |        |
| 10.00-01-01-00-54-47-C0-04-55-52-17-04-10-C7-75-20-04-<br>                                                                                                    |     |     |        |
| et. at. (J) - 40 - J) - (L - J) - (A - J) - (J) - (J)    |     |     |        |
| 59 - 78 - 57 - 13 - 94 - 65 - 94 - 37 - 74 - 35 - 28 - r.e. 96 - f6 - 74 - ar                                                                                                    |     |     |        |
| h7:95:3h; c8:99:36:54:54:27:c1:72:6a:ef:54:be:da:9f:40:                                                                                                    |     |     |        |
| ad:fb:f2:ee:43:f8:61:94:b1:13:cd:98:c4:2f:27:44:56:94:                                                                                                    |     |     |        |
| 74:3e:b0:79:69:63:db:43:cd:5a:73:70:02:d2:af:d1:00:a2:                                                                                                    |     |     |        |
| 4c:6b:03:77:be:52:8f:a6:43:1e;fc:99:28:29:4c:3d:e1:16:                                                                                                    |     |     |        |
| 04:94:4b:b4:41:e3:e1:27:d7:34:33:d2:87:2d:47:cd:20:83:                                                                                                    |     |     |        |
| 8a:0c:e2:0b:63:8a:f5:e3:1e:c7:a7:20:ce:ee:87:e4:61:85:                                                                                                    |     |     |        |
| 34:3e:bd:80:d9:6f:39:0e:31:db:a7:91:00:fb:16:e3:9c:7a:                                                                                                    |     |     |        |
| 65:a3:33:7b:d8:4f:1d:e5:98:c3:ce:3e:74:bb:51:b2:4b:67:                                                                                                    |     |     | $\sim$ |

| MINGW32:/c/Users/Santiago/ocsp                                                                                                | $\times$ |
|----------------------------------------------------------------------------------------------------|----------|
| OCSP Nonce:                                                                                                    | ^        |
| 0410F61514A165689FFBF80928546EE15A25                                                                                          |          |
| Signature Algorithm: sha256WithRSAEncryption                                                                                  |          |
| 6d:7f:12:74:94:2e:01:4b:43:2e:26:61:e7:b2:c6:b0:c7:2e:                                                                        |          |
| 43:a1:30:34:c6:58:d2:47:93:74:59:9e:00:a6:58:29:cf:e7:                                                                        |          |
| 94:t6:44:ad:ab:d5:89:t8:3f:9c:cd:de:55:t0:15:ac:                                                                              |          |
| /3:19:e0:30:71:10:95:80:55:65:55:42:60:55:83:54:60:55:83:47:22:100:e3:                                                        |          |
| 81:33:83:197/e:22:391:e97/23:167:63:107:1391:601                                                                              |          |
| C0:9C:31:00:C0:22:32:3C:34:30:C0:30:10:01:12:35:09:100:01:22:35:09:C0:100:00:12:35:09:100:01:01:01:01:01:01:01:01:01:01:01:01 |          |
| b/10/15/8/32/a/1/6/72/a/for/for/a/d/d/d/a/b/                                                                                  |          |
| 1 e : fe : df : ff : fe : 94 : a7 : cf : ea : 35 : 92 : 17 : 64 : 3b : c7 : 98 : 20 : 64 :                                    |          |
| e0:a4:d3:46:35:bc:57:fa:5b:47:56:68:5e:b7:a2:41:68:7f:                                                                        |          |
| e9:6e:df:9e:27:14:80:6a:37:e2:04:59:c1:5c:de:64:15:98:                                                                        |          |
| 59:78:57:1a:0d:65:0f:5c:0d:ac:7f:35:28:ce:96:f6:7d:ac:                                                                        |          |
| b7:05:3b:c8:99:36:54:54:27:c1:72:6a:ef:54:be:da:9f:40:                                                                        |          |
| ad:fb:f2:ee:43:f8:61:94:b1:13:cd:98:c4:2f:27:44:56:94:                                                                        |          |
| 74:3e:b0:79:69:63:db:43:cd:5a:73:70:02:d2:af:d1:00:a2:                                                                        |          |
| 4c:6b:03:77:be:52:8f:a6:43:1e:fc:99:28:29:4c:3d:e1:16:                                                                        |          |
| 04:94:4b:b4:41:e3:e1:27:d7:34:33:d2:87:2d:47:cd:20:83:                                                                        |          |
| 8a:0c:c2:0b:63:8a:75:c3:1e:c?:a/:20:cc=ce:8/:e4:51:85:                                                                        |          |
| 341361001801011c113910013110013/191100110110181901731                                                                         |          |
| 05:43:53:70:40:47:10:62:90:(3:(0:)):102:40:07:<br>75:32:4:61:32:10:40:47:10:02:100:41:65:66:40:40:90:                         |          |
| 9d-9a-8f-2a-c8-c3-c9-96-5c-92-87-b1-5c-72-18-10-36-5                                                                          |          |
| 64:33:58:a1:0e:58:6b:64:1b:c7:81:92:cd:7b:6d:1c:76:f3:                                                                        |          |
| eb:44:ac:93:b3:84:ef:c6:2c:e6:ca:c7:bf:21:30:82:81:35:                                                                        |          |
| 37:19:2a:98:bd:9d:33:72:cb:eb:1d:56:ad:fe:4f:f8:89:71:                                                                        |          |
| 6c:fe:82:62:53:12:63:a4:61:c2:80:2a:21:f7:79:4f:98:56:                                                                        |          |
| 5b:b5:80:c5:f9:2d:93:e2:99:a4:88:a7:8c:1a:ca:70:d6:4c:                                                                        |          |
| 80:f7:45:f0:80:e5:a2:02:f6:b2:4e:4b:67:ec:6d:b4:49:a1:                                                                        |          |
| e1:36:38:84:98:d7:aa:94                                                                                                    |          |
| Response verify OK                                                                                                    |          |
| testRev.pem: revoked                                                                                                    |          |
| Parana warafidid                                                                                                    |          |
| Redson: Unspectrate<br>Reusention: Time: Son 29.21.07.07.2017 CMT                                                             |          |
| Nevolation ( Time, sep 22 21.0.0) 2017 (MT)                                                                                   |          |
| openance -                                                                                                    |          |
|                                                                                                    |          |
|                                                                                                    |          |
|                                                                                                    |          |
|                                                                                                    |          |
|                                                                                                    |          |
|                                                                                                    |          |
|                                                                                                    |          |
|                                                                                                    |          |
|                                                                                                    |          |
|                                                                                                    |          |
|                                                                                                    |          |
|                                                                                                    |          |
|                                                                                                    |          |
|                                                                                                    |          |
|                                                                                                    |          |
|                                                                                                    | ~        |

De este modo se verifica que el servicio OCSP está operativo.